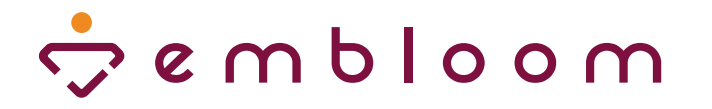

# Instructie gegevens CQi exporteren uit Embloom

| a combioom |                                                                                    | Rapportages                                                                                                   |            | 8 |
|------------|------------------------------------------------------------------------------------|----------------------------------------------------------------------------------------------------|------------|---|
|            | Rapportage."<br>Dossientype: "<br>Test:"<br>Gebruiker:<br>Begindatum:<br>Enddatum: | Ruwe scores van jouw organisatie<br>Algemene dossiers<br>OQI-GGZ-VZ-AXWA<br>sille<br>01-10-2021<br>31-01-2022 | Libouteren |   |
|            |                                                                                    | Entirem   Tel: 088 - 293 7 293   E-mail: Integentires                                                         |            |   |

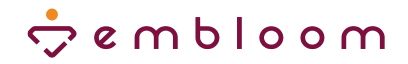

## Inleiding

Om op landelijk niveau inzicht te krijgen in cliëntervaringen over ggz en verslavingszorg hebben MIND, ZN en de Nederlandse ggz de herziene Consumer Quality Index (CQi-GGZ-VZ-AKWA 6.0) aan Zorginstituut Nederland aangeboden voor opname in het Register op Zorginzicht. Ggz-organisaties moeten daarom de resultaten van deze vragenlijst aanleveren bij GGZ Dataportaal, waar alle CQI data wordt verzameld.

ledere gebruiker kan de gegevens van zijn eigen dossiers binnen Embloom exporteren. Ook kun je de gegevens op organisatieniveau of locatieniveau exporteren. Wil je de resultaten op locatieniveau exporteren, neem dan contact op met onze helpdesk (helpdesk@embloom.nl). Wil je de gegevens op organisatieniveau exporteren, dan dien je de supervisorrol of de exportrol te hebben. Als je de supervisorrol hebt, kun je naast je eigen dossiers ook de dossiers van andere behandelaren binnen jouw organisatie zien. Je kunt dan bovendien rapportages maken van je eigen verbruik en scorestatistieken alsook van het verbruik van jouw organisatie en de scorestatistieken van jouw organisatie. De exportrol wordt vaak toegekend aan personen die geen behandelaar zijn. Binnen dit account kun je alleen rapportages maken van het verbruik van jouw organisatie en van de scorestatistieken van jouw organisatie.

Let op: wanneer je via een koppeling met een EPD werkt, kan het zijn dat je de mogelijkheid om rapportages te maken niet kunt zien. In dat geval kun je een apart (gratis) export account bij ons aanvragen om rapportages van jouw organisatie te kunnen maken.

In deze instructiehandleiding leggen we stap voor stap uit hoe je de benodigde gegevens voor dataaanlevering bij GGZ Dataportaal binnen je Embloom account kunt downloaden.

#### Stap 1

Ga in het beginscherm naar het menu-item "Rapportages". Je komt dan in dit scherm terecht.

| <b>?</b> | Voorbeeld, J.<br>(Jan)                                      | Rapportages                                    | ې و u و ا و م u ه ې                                |  |
|----------|-------------------------------------------------------------|------------------------------------------------|----------------------------------------------------|--|
|          | Dossiers<br>Agenda<br>Inhoud ~<br>Rapportages<br>Informatie | Rapportage: •<br>Begindatum: •<br>Einddatum: • | Eigen verbruik  O1-06-2021 30-06-2021 Exporteren 🛓 |  |
| Q        | Log uit                                                     | Emblo                                          | am∣€€                                              |  |

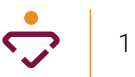

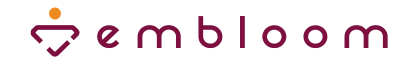

#### Stap 2

Je kunt gegevens aanleveren van de anonieme en/of de niet-anonieme CQi-GGZ-VZ-AKWA 6.0. Je dient voor beide versies een aparte rapportage te exporteren. Volg voor elke rapportage de volgende stappen:

- Kies bij Rapportage voor de optie "Ruwe scores van jouw organisatie" of als je alleen van je eigen dossiers de resultaten wilt exporteren voor "Ruwe scores eigen dossiers".
- Vul vervolgens bij Test "CQi-GGZ-VZ-AKWA 6.0" of "CQi-GGZ-VZ-AKWA 6.0 (Anoniem)" in om de juiste gegevens voor data-aanlevering bij het GGZ Dataportaal te krijgen.
- Vul ten slotte de juiste periode in door een begin- en einddatum te kiezen. Hierbij wordt gekeken naar de datum waarop de vragenlijst is afgerond.

|                 | Voorbeeld, J.<br>(Jan)  | e u p l o o u ې پ |                                      | Rapportages                                           |              |  |
|-----------------|-------------------------|-------------------|--------------------------------------|-------------------------------------------------------|--------------|--|
| <u>ل</u> ه<br>ا | Dossiers<br>Agenda      |                   | Rapportage: *<br>Dossiertype: *      | Ruwe scores van jouw organisatie<br>Algemene dossiers | ~            |  |
| •               | Inhoud ~<br>Rapportages |                   | Test: *                              | CQi-GGZ-VZ-AKWA                                       | *            |  |
| i               | Informatie              |                   | Begindatum: *<br>Einddatum: *        | 01-10-2021<br>31-01-2022                              | Exporteren 🛓 |  |
| Q               | Log uit                 |                   | <u>Embloom</u>   Tel: 088 - 203 7 20 | 3   E-mail: <u>info@embloom.nl</u>   <b>C €</b>       |              |  |
|                 |                         |                   |                                      |                                                       |              |  |

• Klik dan op "Exporteren" om de rapportage te downloaden.

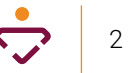

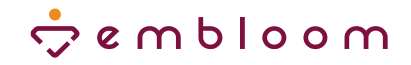

### Stap 3

Open de Excelbestanden die je zojuist geëxporteerd hebt. Je ziet nu de vragen, de gemiddelde score per vraag én het aantal respondenten. Zie de rode vakjes hieronder.

| ₽∿           | ¢° < ∓                                                            |                     | Demo_ruwe                                                                                                 | _scores_2022020                 | 08_162540 [Compatil | piliteitsmodus] - Excel            | l.                                    |        | 60                           |        | Eline                                   | e Snijders-Maa                                 | s 🚯 🛛                              |           | σx      |
|--------------|-------------------------------------------------------------------|---------------------|----------------------------------------------------------------------------------------------------|---------------------------------|---------------------|------------------------------------|---------------------------------------|--------|------------------------------|--------|-----------------------------------------|------------------------------------------------|------------------------------------|-----------|---------|
| Bestand St   | art Invoegen Pagina-indeling Formules Geg                         |                     | ntroleren Beeld Help 🛇 Vertel wat u wilt doen                                                             |                                 |                     |                                    |                                       |        |                              |        |                                         |                                                |                                    |           | A Delen |
| Plakken V Gp | ippen<br>pièren →<br>maak kopièren/plakken<br>smbord © Lettertype | A ∧ =<br>A ~ =<br>5 | = ₩ → P Terugloop<br>= 1 + + + + P Terugloop<br>= 2 + + + + = B Samewoegen en centreren v<br>Uitipining % | idaard<br>~ 96 oos   %<br>Getal | Voorwaard<br>opmaak | elijke Opmaken<br>als tabel -<br>S | ndaard Goed<br>utraal Onge<br>itijlen | ldig v | voegen Verwijderen<br>Cellen | Opmaak | ∑ AutoSo<br>↓ Doarvo<br><i>♦</i> Wissen | m × A<br>eren Z<br>Sorter<br>Filter<br>Bewerke | en en Zoeker<br>en ~ selecter<br>n | )<br>en ~ | ^       |
| P21          |                                                                   |                     |                                                                                                    |                                 |                     |                                    |                                       |        |                              |        |                                         |                                                |                                    |           |         |
| A            | В                                                                 | с                   | D                                                                                                    | E                               | F                   | G                                  | н                                     | I J    | к                            | L      | м                                       | N                                              | 0                                  | Р         | Q A     |
| 1            | ¢ e m b l o o m                                                   |                     |                                                                                                    |                                 |                     |                                    |                                       |        |                              |        |                                         |                                                |                                    |           |         |
| 2            | Demo (12000007)                                                   |                     |                                                                                                    |                                 |                     | 01-10-20                           | 021 - 31-01-2022                      |        |                              |        |                                         |                                                |                                    |           |         |
| 3            |                                                                   |                     |                                                                                                    |                                 |                     |                                    |                                       |        |                              |        |                                         |                                                |                                    |           |         |
| 4            | Item                                                              |                     | Resultaat                                                                                                 |                                 | Cliën               | tscore                             |                                       |        |                              |        |                                         |                                                |                                    |           |         |
| 5            | Label                                                             | ID                  | Label                                                                                                    | ID                              | Gemiddeld           | Std. Deviatie                      | Aantal                                |        |                              |        |                                         |                                                |                                    |           |         |
| 6            |                                                                   | -                   | Nam uw behandelaar u serieus?                                                                             | 377-1                           | 3,67                | 0,47                               | 3                                     |        |                              |        |                                         |                                                |                                    |           |         |
| 7            |                                                                   |                     | Heeft uw behandelaar u dingen op een begrijpelijke                                                        | 377-2                           | 3,67                | 0,47                               | 3                                     |        |                              |        |                                         |                                                |                                    |           |         |
| 8            |                                                                   |                     | Kreeg u makkelijk contact met uw behandelaar? (te                                                         | 377-3                           | 4,00                | 0,82                               | 3                                     |        |                              |        |                                         |                                                |                                    |           |         |
| 9            |                                                                   |                     | Zijn de voor- en/of nadelen uitgelegd van de behan                                                        | 377-4                           | 4,00                | 0,82                               | 3                                     |        |                              |        |                                         |                                                |                                    |           |         |
| 10           |                                                                   |                     | Kreeg u informatie over hoe u met uw klachten om                                                          | 377-5                           | 4,33                | 0,47                               | 3                                     |        |                              |        |                                         |                                                |                                    |           |         |
| 11           |                                                                   |                     | Kreeg u informatie over het resultaat dat u van de t                                                      | 377-6                           | 4,00                | 0,82                               | 3                                     |        |                              |        |                                         |                                                |                                    |           |         |
| 12           |                                                                   |                     | Kreeg u informatie over cliëntenorganisaties en/of                                                        | 377-7                           | 4,00                | 0,82                               | 3                                     |        |                              |        |                                         |                                                |                                    |           |         |
| 13           |                                                                   |                     | Kon u meebeslissen over de behandeling?                                                                   | 377-8                           | 4,33                | 0,94                               | 3                                     |        |                              |        |                                         |                                                |                                    |           |         |
| 14           |                                                                   |                     | Heeft u samen met uw behandelaar het doel van de                                                          | 377-9                           | 4,33                | 0,47                               | 3                                     |        |                              |        |                                         |                                                |                                    |           |         |
| 15           |                                                                   |                     | Is er rekening gehouden met uw wensen binnen de                                                           | 377-10                          | 4,00                | 0,00                               | 3                                     |        |                              |        |                                         |                                                |                                    |           |         |
| 16           | COLGGZ VZ AKWA                                                    | 277                 | Heeft u de keuze gehad of uw naasten (bijvoorbeel                                                         | 377-11                          | 4,33                | 0,47                               | 3                                     |        |                              |        |                                         |                                                |                                    |           |         |
| 17           | CQPGG2-V2-AKWA                                                    | 3//                 | Was de behandeling naar uw mening de juiste aan                                                           | 377-12                          | 4,00                | 0,82                               | 3                                     |        |                              |        |                                         |                                                |                                    |           |         |
| 18           |                                                                   |                     | Bent u tevreden over het resultaat van uw behande                                                         | 377-13                          | 4,33                | 0,47                               | 3                                     |        |                              |        |                                         |                                                |                                    |           |         |
| 19           |                                                                   |                     | Heeft u eerder vragenlijsten ingevuld over hoe het                                                        | 377-14                          | 88,00               | 0,00                               | 3                                     |        |                              |        |                                         |                                                |                                    |           |         |
| 20           |                                                                   |                     | Heeft u medicijnen gekregen voor uw behandeling?                                                          | 377-15                          | 58,67               | 41,48                              | 3                                     |        |                              |        |                                         |                                                |                                    |           |         |
| 21           |                                                                   |                     | Zijn de mogelijke (lichamelijke) bijwerkingen met u                                                       | 377-15a                         | 4,00                | 0,00                               | 1                                     |        |                              |        |                                         |                                                |                                    |           |         |
| 22           |                                                                   |                     | Welk cijfer geeft u aan de behandeling?Een score v                                                        | 377-16                          | 7,67                | 1,25                               | 3                                     |        |                              |        |                                         |                                                |                                    |           |         |
| 23           |                                                                   |                     | OVER UZELF Voor welke klachten bent u behandeld                                                           | 377-17                          | 3,33                | 1,25                               | 3                                     |        |                              |        |                                         |                                                |                                    |           |         |
| 24           |                                                                   |                     | OVER UZELF Op welke klacht was uw behandeling                                                             | 377-18                          | 3,33                | 1,25                               | 3                                     |        |                              |        |                                         |                                                |                                    |           |         |
| 25           |                                                                   |                     | OVER UZELF Bent u een man, vrouw of genderneut                                                            | 377-19                          | 1,67                | 0,47                               | 3                                     |        |                              |        |                                         |                                                |                                    |           |         |
| 26           |                                                                   |                     | OVER UZELF Wat is uw leeftijd?                                                                            | 377-20                          | 3,67                | 0,94                               | 3                                     |        |                              |        |                                         |                                                |                                    |           |         |
| 27           |                                                                   |                     | OVER UZELF Wat is uw hoogst voltooide opleiding?                                                          | 377-21                          | 5,67                | 0,47                               | 3                                     |        |                              |        |                                         |                                                |                                    |           |         |
| 28           |                                                                   |                     |                                                                                                    |                                 |                     |                                    |                                       |        |                              |        |                                         |                                                |                                    |           |         |
| 29           |                                                                   |                     |                                                                                                    |                                 |                     |                                    |                                       |        |                              |        |                                         |                                                |                                    |           |         |
| 30           | -                                                                 |                     |                                                                                                    |                                 |                     |                                    |                                       |        |                              |        |                                         |                                                |                                    |           | ۳       |
|              | Totaal (+)                                                        |                     |                                                                                                    |                                 |                     |                                    | 4                                     |        |                              |        |                                         |                                                |                                    |           | Þ       |

#### Stap 4

Binnen het GGZ Dataportaal kun je aan de hand van de Excelbestanden, die je zojuist geëxporteerd hebt, de juiste gegevens invullen.

1.2 - Heeft uw behandelaar u dingen op een begrijpelijke manier uitgelegd?

| Gemiddelde so             | Aantal respond           | Opmerking                                     |
|---------------------------|--------------------------|-----------------------------------------------|
| 2.1 - Zijn de voor- en/of | nadelen uitgelegd van d  | e behandelingen die er voor uw klachten zijn? |
| Gemiddelde so             | Aantal respond           | Opmerking                                     |
| 2.2 - Kreeg u informatie  | over hoe u met uw klaci  | hten om kunt gaan?                            |
| Gemiddelde so             | Aantal respond           | Opmerking                                     |
| 2.3 - Kreeg u informatie  | over het resultaat dat u | van de behandeling kon verwachten?            |
| Gemiddelde so             | Aantal respond           | Opmerking                                     |

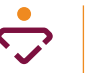